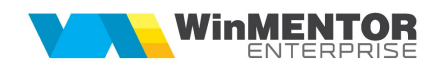

# Verificarea automată corelații liste

Opțiunea poate fi accesată din Service => Corelatii => Verificare automata corelatii liste.

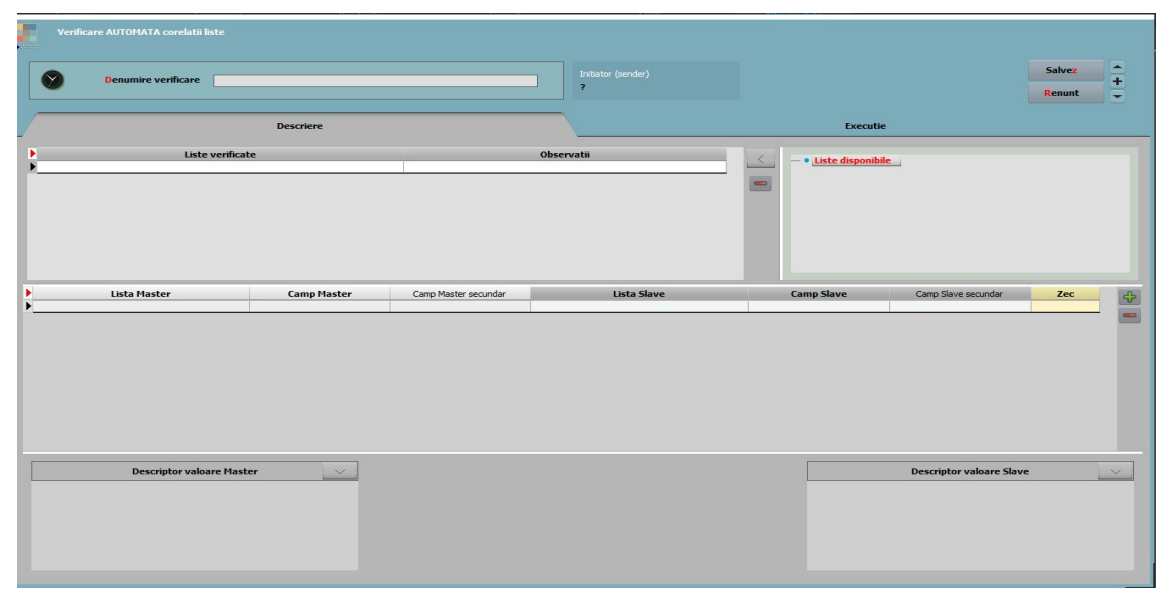

In tabul **Descriere** se selectează listele ce urmează a fi verificate automat pe baza corelațiilor definite. Trebuie identificată o coloană comună din cele 2 liste pe baza căreia vor fi comparate înregistrările. La Câmp Master/Slave se aleg coloanele, după care se identifică înregistrările. În partea de jos, trebuie definiți descriptorii sau relația de calcul dintre acești descriptori pentru cele 2 liste.

După finalizarea configurarilor, lansarea în Execuție se face după generarea depozitelor listei, prin apelarea butonului de Verificare corelații.

| Denumire verificare                                                                                                    |             |                | Initiator (sender)<br>? |                       |                   | Salvez<br>Renunt                    |
|----------------------------------------------------------------------------------------------------|-------------|----------------|-------------------------|-----------------------|-------------------|-------------------------------------|
|                                                                                                    | Descriere   |                |                         | Executie              |                   |                                     |
| Lista Master                                                                                                    | Descriptor  | Depozit Master | Lista Slave             | Descriptor            | Depozit Slave     | Zec                                 |
|                                                                                                    |             |                |                         |                       |                   |                                     |
|                                                                                                    |             |                |                         |                       |                   |                                     |
|                                                                                                    |             |                |                         |                       |                   |                                     |
|                                                                                                    | Camp Master | \$             | Valoare Master \$ 0,00  | Valoare Slave \$ 0,00 | Diferenta<br>0,00 | 100                                 |
| $\odot$                                                                                                    |             |                |                         |                       |                   |                                     |
| and the second second se |             |                |                         |                       |                   | 24                                  |
| ienerare<br>lepozite                                                                                                    |             |                |                         |                       |                   | Verificat<br>corelat                |
| jenerare<br>Jepozite                                                                                                    |             |                |                         |                       |                   | Verificat                           |
| Enerare<br>depozite                                                                                                    |             |                |                         |                       |                   | Compar                              |
| Fixare<br>balanta<br>FTALON                                                                                                    |             |                |                         |                       |                   | Compar<br>cu balan<br>ETALOI        |
| France<br>Balanta<br>France                                                                                                    |             |                |                         |                       |                   | Compar<br>cu balan<br>ETALOY        |
| E E E E E E E E E E E E E E E E E E E                                                                                                    |             |                |                         |                       |                   | Verificat<br>corelat                |
| Reporte<br>Reporte                                                                                                    |             |                |                         |                       |                   | Compa<br>Compa<br>Cu balar<br>ETALO |

La apelarea butonului Generare depozite, în functie de listele selectate, se vor primi mesaj de confirmare refacere depozit urmat de fereastra de configurare a listei.

| Refac depozitul pentru lista<br>Balanta contabila<br>?<br>Da Nu<br>Da Nu<br>Da Da Nu<br>Da Nu<br>Da Nu<br>Da Nu<br>Da Da Nu<br>Da Da Nu<br>Da Nu<br>Da | Bogdan! Confirma :                                                                                          |                                                                                                    |
|----------------------------------------------------------------------------------------------------|----------------------------------------------------------------------------------------------------|----------------------------------------------------------------------------------------------------|
| Refac depozitul pentru lista<br>Balanta contabila<br>?<br>Do Nu<br>Do Nu<br>Do Nu<br>Do Nu<br>Do Nu<br>Do Nu<br>Do Nu<br>Do Nu<br>Do Nu<br>Do Nu<br>Do Nu<br>Do Nu<br>Do Nu<br>Do Nu<br>Do Nu<br>Do Nu<br>Do Nu<br>Do Nu<br>Do Nu<br>Do Nu<br>Treminand cu <u>Decembrie 2021</u> • OK<br>Renunt<br>Tominand cu <u>Decembrie 2021</u> • OK<br>Renunt<br>Toate monedele Indiferent de tipul contabil<br>Toate monedele Indiferent de tipul contabil                                                                                                    |                                                                                                    |                                                                                                    |
| Implementation     Implementation     Implementat                                                                                                    |                                                                                                    | Refac depozitul pentru lista<br>Balanta contabila<br>?                                                        |
| Balanta sintetica parteneri     Incepand cu   Decembrie 2021     Terminand cu     Decembrie 2021     Indiferent de moneda     Indiferent de tipul contabil     Indiferent de moneda     Indiferent de tipul contabil     Indiferent de moneda     Indiferent de tipul contabil     Indiferent de moneda     Indiferent de tipul contabil     Indiferent de tipul contabil     Indiferent de monedele     Indiferent de tipul contabil     Indiferent de tipul contabil     Indiferent de monedele     Indiferent de tipul contabil     Indiferent de tipul contabil     Indiferent de tipul contabil     Indiferent de tipul contabil     Indiferent de tipul contabil     Indiferent de tipul contabil     Indiferent de tipul contabil     Indiferent de tipul contabil     Indiferent de tipul contabil     Indiferent de tipul contabil     Indiferent de tipul contabil     Indiferent contabile partener valabile:     Indiferent de locru     Indiferent de locru     Indiferent de locru     Indiferent de locru     Indiferent de locru     Indiferent de locru     Indiferent de locru                                                                                                    | nu mai afisa acest mesaj                                                                                    | Da Nu                                                                                                    |
| Incepand cu Decembrie 2021   Terminand cu Decembrie 2021     Indiferent de moneda     Indiferent de tipul contabil     Toate monedele     Toate conturile     Configurari contabile partener valabile : ① la data documentului   in luna de lucru   la moment (ultima luna deschisa)                                                                                                    | Balanta sintetica parteneri                                                                                 |                                                                                                    |
| Indiferent de moneda   Indiferent de tipul contabil   Toate monedele   Toate conturile    Toate conturile    Indiferent de tipul contabil                                                                                                    | Incepand cu<br>Terminand cu<br>Decembrie 2021                                                               | ▼<br>▼<br>▼<br>Renunt                                                                                         |
| Toate monedele   Image: Description of the state of the state of th                                                                                                    | ✓ Indiferent de moneda                                                                                      | ✓ Indiferent de tipul contabil                                                                                |
| Configurari contabile partener valabile :                                                                                                    | Toate monedele                                                                                              | Toate conturile                                                                                               |
| Detaliere rulaje si solduri inclusiv pe alte subunitati                                                                                                    | Configurari contabile partener vala                                                                         | ibile : • la data documentului<br>in luna de lucru<br>in luna de lucru<br>la moment (ultima luna deschisa)    |
|                                                                                                    | Detaliere rulaje si solduri inclusiv                                                                        | v pe alte subunitati                                                                                          |
| Stingeri pe alte subunitati asociate documentelor de pe subunitatea curenta Preluare subunitate stingeri de pe documentele stinse asociate Exclude stingeri asociate documentelor de pe alte subunitati                                                                                                    | Stingeri pe alte subunitati asocia<br>Preluare subunitate stingeri de p<br>Exclude stingeri asociate docume | nte documentelor de pe subunitatea curenta<br>de documentele stinse asociate<br>entelor de pe alte subunitati |

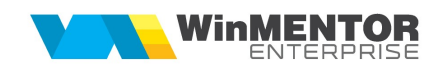

După lansarea în execuție apar în grila de Execuție diferențele identificate, sau acestea pot fi listate din SERVICE > LISTE > Corelații > Listare verificare automată corelații.

| Sintetic - Analitic imobilizari |                                 |    |
|---------------------------------|---------------------------------|----|
| ОК                              | Sintetic - Analitic imobilizari |    |
| ОК                              |                                 |    |
|                                 |                                 | ок |

# I. Analiza solduri parteneri

| Verificare AUTOMATA corelatii liste                           |                                                                                        |                             |                                                                                                    |                                                                                                    |                          |                   |              |
|---------------------------------------------------------------|----------------------------------------------------------------------------------------|-----------------------------|----------------------------------------------------------------------------------------------------|----------------------------------------------------------------------------------------------------|--------------------------|-------------------|--------------|
| Denumire verificare                                           | ntetic - Analitic parteneri                                                            |                             | Initiator (sender)<br>Bogdan                                                                                                    |                                                                                                    |                          | Iesire<br>Modific | <b>▲</b> + ▼ |
|                                                               | Descriere                                                                              |                             |                                                                                                    | Executi                                                                                                    | e                        |                   |              |
| Liste ver<br>Balanta contabila<br>Balanta sintetica parteneri | nficate                                                                                | Obse                        | rvati                                                                                                    | Liste disponib                                                                                                    | le_                      |                   |              |
| ▶ Lista Haster<br>▶ Balanta sintetica parteneri               | Camp Master<br>SIMBOL<br>Alege Q Q X<br>Cochart<br>Cont<br>Judet<br>Moneda<br>Patterer | Camp Master secundar Belant | Lista Slave<br>a contabila                                                                                                    | Camp Slave<br>STMBOL<br>Alege Q Q X<br>Rulaj precedent debtor<br>Rulaj precedent gup<br>Grado<br>Simbol sintetic<br>Simbol sintetic<br>Simbol sintetic<br>Simbol sintetic | Camp Slave secundar      | Zec<br>2          |              |
| Descriptor valoare                                            | Master A                                                                               | Inge Q Q X Y                | Aloge<br>Sold final IFRS debtor<br>Sold final agustari IFRS<br>Sold final debtor<br>Sold final debtor<br>Sold final drop<br>Sold initial IFRS debtor | SOLDED-SOLDED<br>1 2                                                                                                    | Descriptor valoare Slave |                   | ~            |

# II. Analiza solduri personal

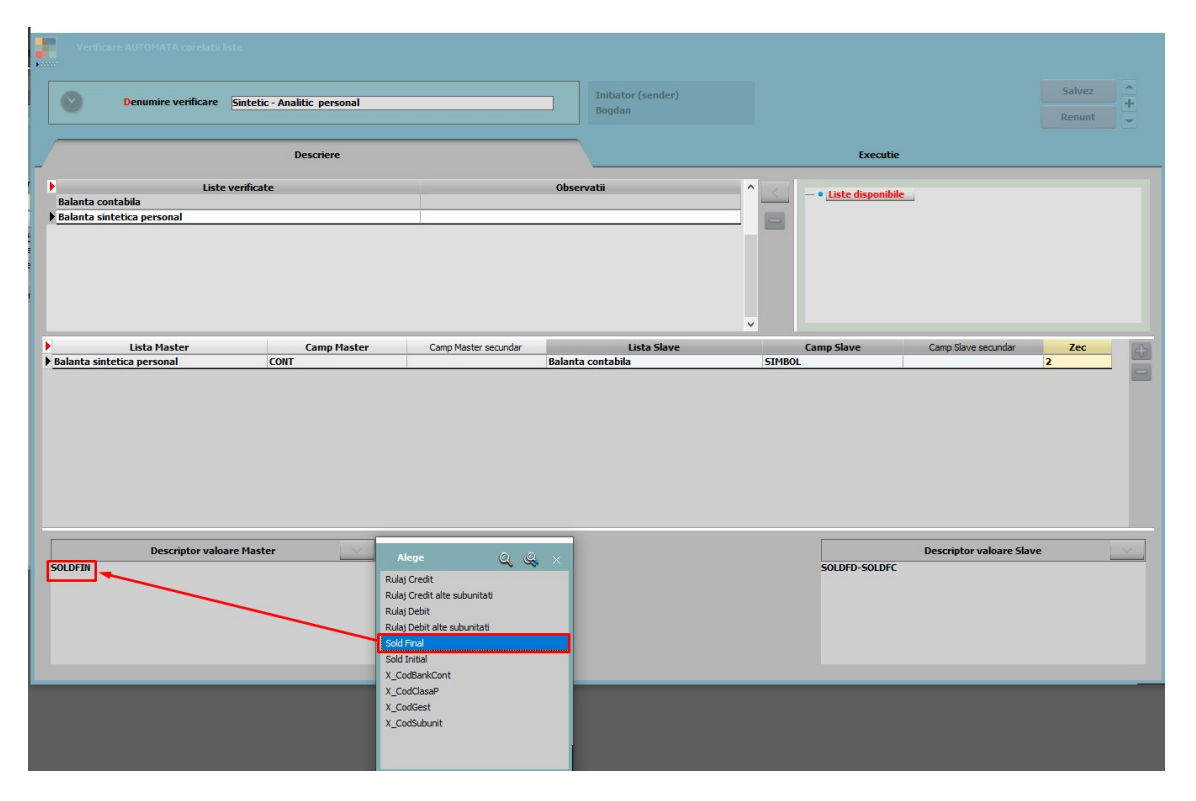

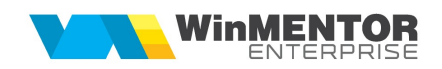

#### III. Analiza solduri imobilizări

| 0             | Denumire verificare                  | Sintetic - Analitic imobilizari                                                                                  |                                               | Initiator (sender)<br>Bogdan |             |                       | Salvez | + |
|---------------|--------------------------------------|----------------------------------------------------------------------------------------------------|-----------------------------------------------|------------------------------|-------------|-----------------------|--------|---|
|               |                                      | Descriere                                                                                                    |                                               |                              |             | Executie              |        |   |
| Þ             | Liste                                | verificate                                                                                                    | Obs                                           | servatii                     | - • Liste o | isponibile            |        |   |
| Bala<br>Situa | nta contabila<br>atia imobilizarilor |                                                                                                    |                                               |                              |             |                       |        |   |
|               |                                      |                                                                                                    |                                               |                              |             |                       |        |   |
| Þ.            | Lista Master                         | Camp Master                                                                                                    | Camp Master secundar                          | Lista Slave                  | Camp Slave  | Camp Slave secundar   | Zec    | 4 |
|               | Descriptor valoa                     | ire Master                                                                                                    |                                               |                              |             | Descriptor valoare Sl | ave    |   |
| PRET          | AMO                                  |                                                                                                    |                                               |                              | SOLDFD      | SOLDFC                |        |   |
|               |                                      | Alege<br>OrdMax<br>Ordine<br>Pret achizits<br>Pret annotiz<br>Pret motor<br>Pret motor<br>Rezerva<br>Rezerva nou | (mta)<br>xec<br>a                             |                              |             |                       | _      |   |
|               |                                      |                                                                                                    |                                               |                              |             |                       |        |   |
|               |                                      | Sold cont re<br>Sold final<br>Sold initial<br>Timp Ramas<br>Timp ramas                                           | imortizare de grup                            |                              |             |                       |        |   |
| 7 8           | 9.()                                 | Sold cont re<br>Sold final<br>Sold initial<br>Timp Ramas<br>Timp ramas<br>Timp ramas                             | mortizare de grup<br>mortizare fiscala<br>rea |                              |             |                       |        |   |

## IV. Analiza stocuri

| Verificare AUTOMATA corelatii liste                   |                                                                                                    |                      |                              |        |                     |                          |        |   |
|-------------------------------------------------------|----------------------------------------------------------------------------------------------------|----------------------|------------------------------|--------|---------------------|--------------------------|--------|---|
| Denumire verificare Sin                               | tetic - Analitic stocuri                                                                                                    |                      | Initiator (sender)<br>Bogdan |        |                     |                          | Salvez | ↑ |
|                                                       | Descriere                                                                                                    |                      |                              |        | Executie            |                          |        |   |
| Liste veri<br>Balanta contabila<br>Balanta Stocurilor | ficate                                                                                                    |                      | Observatii                   |        | • Liste disponibile |                          |        |   |
| Lista Master                                          | Camp Master                                                                                                    | Camp Master secundar | Lista Slave                  | c      | amp Slave           | Camp Slave secundar      | Zec    | 4 |
| T persuiting 2007nuuol.                               | Cont secundar<br>Den yoak<br>Cont secundar<br>Den yoak<br>Den wire completa clasa<br>Gestune<br>Les, negativ cu creare stoc<br>Jonim |                      | inisita concadă              | SIMBOL |                     |                          | 2      |   |
| Descriptor valoare f                                  | faster                                                                                                    |                      |                              |        | SOLDFD-SOLDFC       | Descriptor valoare Slave |        | ~ |

## V. Analiza trezorerie

| Kett | Verificare AUTOMATA corelatii li                   |             |                      |                    |          |                                       |                         |        |        |
|------|----------------------------------------------------|-------------|----------------------|--------------------|----------|---------------------------------------|-------------------------|--------|--------|
|      |                                                    |             |                      | Initiator (sender) |          |                                       |                         | Salvez |        |
|      | Denumire verificare Sintetic - Analitic trezorerie |             | Bogdan               |                    |          |                                       | Penunt                  | +      |        |
|      |                                                    |             |                      |                    |          |                                       |                         |        |        |
| _    |                                                    | Descriere   |                      |                    |          | Executie                              |                         |        |        |
|      | Liste                                              | verificate  |                      | Observatii         | <u>^</u> |                                       |                         |        |        |
|      | Balanta contabila                                  |             |                      |                    |          | <ul> <li>Liste disponibile</li> </ul> |                         |        |        |
|      | Sinteza tranzactii trezorerie                      |             |                      |                    |          |                                       |                         |        |        |
|      |                                                    |             |                      |                    |          |                                       |                         |        |        |
|      |                                                    |             |                      |                    |          |                                       |                         |        |        |
|      |                                                    |             |                      |                    |          |                                       |                         |        |        |
|      |                                                    |             |                      |                    |          |                                       |                         |        |        |
|      |                                                    |             |                      |                    | ¥        |                                       |                         |        |        |
|      | Lista Master                                       | Camp Master | Camp Master secundar | Lista Slave        |          | Camp Slave                            | Camp Slave secundar     | Zec    | 4      |
| )    | Sinteza tranzactii trezorerie                      | CONTREPREZ  |                      | Balanta contabila  | SIMBOL   |                                       |                         | 2      |        |
|      |                                                    |             |                      |                    |          |                                       |                         |        |        |
|      |                                                    |             |                      |                    |          |                                       |                         |        |        |
|      |                                                    |             |                      |                    |          |                                       |                         |        |        |
|      |                                                    |             |                      |                    |          |                                       |                         |        |        |
|      |                                                    |             |                      |                    |          |                                       |                         |        |        |
|      |                                                    |             |                      |                    |          |                                       |                         |        |        |
|      |                                                    |             |                      |                    |          |                                       |                         |        |        |
|      |                                                    |             |                      |                    |          |                                       |                         |        |        |
|      |                                                    |             |                      |                    |          |                                       |                         |        |        |
|      | Descriptor valoa                                   | re Master   |                      |                    |          |                                       | Descriptor valoare Slav | /e     | $\sim$ |
|      | SOLDFINALLEI                                       |             |                      |                    |          | SOLDFD-SOLDFC                         |                         |        |        |
|      |                                                    |             |                      |                    |          |                                       |                         |        |        |
|      |                                                    |             |                      |                    |          |                                       |                         |        |        |
|      |                                                    |             |                      |                    |          |                                       |                         |        |        |
|      |                                                    |             |                      |                    |          |                                       |                         |        |        |
|      |                                                    |             |                      |                    |          |                                       |                         |        |        |